- 1. Einsteigen in eSa
- 2. Reporting
- 3. Player
- 4. Klassenliste mit Schulstufe

| Änderungedienst     | A Report Blaver                                                       |                                                         |
|---------------------|-----------------------------------------------------------------------|---------------------------------------------------------|
| Anderungsdienst     | Report Player                                                         | C OA. professio                                         |
| Personenverwaltung  | - Callgemeine Daten                                                   |                                                         |
| Stundenplan         | Neue Mittelschule                                                     | Klassenliste (mit Schulstufe)                           |
| Ausbildungsprogramm | Adressiste (quer) - aktuell                                           |                                                         |
| Nochrichtop         | Adressiste m/w (ab 2003/04)                                           | schulerverwaltung                                       |
| NACTINCTEON         | Name des Schen                                                        | IBS LeistungsGruppenLIVE                                |
| Zeugnis             | Descriede / Eniscriedungen - CSV                                      |                                                         |
| Reporting           | Optionen                                                              |                                                         |
| 1                   | Klassenliste (mit Schulstufe)     Detei Formet                        |                                                         |
|                     | Klassenliste (mit Telefonnummerp                                      |                                                         |
|                     | - CLeistungs vonge aniste - aktuell                                   | iller                                                   |
| Player              | Liste der Ein-Umstufungen - aktuell                                   |                                                         |
|                     | Mitteilung gemäß SchUG § 19, Z 3a                                     | Beispieleingabe Verknüpfung erster Wert                 |
|                     | Mitteilung gemäß SchUG § 19, Z 4                                      | tt. Auswahlliste gleich                                 |
|                     | Mitteilung gemäß SchUG § 48     Typ (K/G)                             | It. Auswahlliste gleich                                 |
|                     | Namensliste - aktuell                                                 | t. Auswahliste gleich                                   |
|                     | Namensliste m/w - aktuell                                             | on H.mm.iii deich                                       |
|                     | Namensliste mit SVNR - aktuell                                        |                                                         |
|                     | Nichterfüllung AHS-Kriterien                                          |                                                         |
|                     | - Notenblatt                                                          |                                                         |
|                     | - 🗋 OÖ Wintersportwoche                                               |                                                         |
|                     | - 🗋 SPF (Schülerexport) - CSV                                         |                                                         |
|                     | - 🗋 Schulbesuchsbestätigung                                           |                                                         |
|                     | - 🗋 Schüler/innen (GTS) - aktuell                                     |                                                         |
|                     | - 🗋 Schüler/Innen (GTS-Gruppen) - aktuell                             |                                                         |
|                     | - C Schüler/Innen (Impfungen,) - aktuell                              |                                                         |
|                     | - 🗋 Schüler/Innen (Laufbahn) - aktuell                                |                                                         |
|                     | - Chüler/Innen nach Status                                            |                                                         |
| Berechtigungen      | Schüler/Innen nach Wohnort - aktuell                                  | I preimefelder euswählen Verscheu Ersteller 7           |
| Kontingent          | Schülardatan (Religion Songtiges) aktur                               | Anzeigereider auswahlen vorschau Erstellen Zurücksetzer |
|                     |                                                                       |                                                         |
|                     |                                                                       |                                                         |
| Start               |                                                                       |                                                         |
| 1 10                | Nicht verbunden - Bla 🗰 Dokument 1 - Microsof 🌆 e*SA professional - L | Desktop durchsuchen                                     |

## Schuljahr und Klasse wählen und CSV einstellen

| 🥘 e*SA. professional - L          | and Oberösterreich (Echtdaten)                                                                                                    |             |                                                                                                    |
|-----------------------------------|----------------------------------------------------------------------------------------------------|-------------|----------------------------------------------------------------------------------------------------|
| <u>D</u> atei Extras <u>?</u>     |                                                                                                    |             |                                                                                                    |
| Änderungsdienst                   | Report Player                                                                                                    |             | e*SA. professional                                                                                                    |
| Personenverwaltung<br>Stundenplan | C Schülerverwaltung     C Schülerverwaltteischule     Adressliste (guer) - aktuell                                                                                                    |             | Allgemeine Daten                                                                                                    |
| Ausbildungsprogramm               | Adressliste m/w (ab 2003/04)                                                                                                    |             | Name der Kategorie Schülerverwaltung                                                                                                    |
| Nachrichten                       | - 🗋 Adressliste m/w - aktuell                                                                                                    |             | Name des Schemas LeistungsGruppenLIVE                                                                                                    |
| Zeugnis                           | - Bescheide / Entscheidungen - CSV     - Binstufungsbescheide                                                                                                    |             |                                                                                                    |
| Reporting                         | Klassenliste (mit Leistungsgruppen)     Klassenliste (mit Schulstufe)     Klassenliste (mit Telefonnummern)     Leistungs-Köruppenliste - aktuell                                                                                                    |             | Coptionen<br>Datei-Format PDF ▼<br>PDF<br>Report_Daten - CSV                                                                                                    |
| Player                            | Liste der Ein-Umsturungen – aktuell     Mitteilung gemäß SchUG § 19, Z 3a     Mitteilung gemäß SchUG § 19, Z 4     Mitteilung gemäß SchUG § 48     Mamensliste – aktuell     Mamensliste m/vv – aktuell     Namensliste mit SVNR – aktuell     Namensliste mit SVNR – aktuell     Nichterfüllung AHS-Kriterien     Notenblatt     OÖ VVintersportwoche     SFF (Schülerexport) - CSV     Schulbesuchsbestätigung     Schüler/innen (GTS) – aktuell     Schüler/innen (GTS-oruppen) – aktuell     Schüler/innen (Laurbahn) – aktuell |             | Name     Beispieleingaba     Verknüpfung     verknüpfung       Schuljahr     It. Auswahiliste     gleich       Typ (K/G)     It. Auswahiliste     gleich       Klasse/Gruppe     It. Auswahiliste     gleich       Schulstufe     It. Auswahiliste     gleich |
| Berechtigungen                    | Chüler/innen nach Status     Schüler/innen nach Wohnort - aktuell     Schüler/atea (Religion Spectices) aktuel                                                                                                    | •           | Anzeigefelder auswählen Vorschau Erstellen Zurücksetzen                                                                                                    |
| Kontingent                        |                                                                                                    |             |                                                                                                    |
| 🛃 Start 🖉 🤇                       | 🗿 💽 📚 🚳 💽 📑 📢 🕎 🔀<br>Nicht verbunden - Bla 🛛 🕅 Dokument 1 - Microsof 🌘                                                                                                    | <u>()</u> e | e*SA.professional - L Desktop durchsuchen > ↓ ♥ ■ ♥ ■ 10:19<br>⊕ > ₩ ● ■ ₩ ● ■ Montag<br>● 08.10.2012                                                                                                    |

## Anzeigenfelder auswählen – ZUERST Nachname anklicken, dann VN und GEB auf übernehmen

| 🦉 e*SA. professional - L      | and Oberösterreich (Echtdaten) 📃 🗗 🗙                                                                            |
|-------------------------------|----------------------------------------------------------------------------------------------------|
| <u>D</u> atei Extras <u>?</u> |                                                                                                    |
| Änderungsdienst               | Report Player e*SA. professional                                                                                |
| Personenverwaltung            | Chülerverwaltung     Allgemeine Daten                                                                           |
| Stundenplan                   | Carl Neue Mittelschule     Name des Reports     Klassenliste (mit Schulstufe)                                   |
| Ausbildungsprogramm           |                                                                                                    |
| Nachrichten                   | Felder des Reports                                                                                              |
| Zeugnis                       |                                                                                                    |
| Reporting                     | Nicht angezeigte Feider des Report Angezeigte Feider des Report Nachname                                        |
| -                             | Schulstufe Vorname1                                                                                             |
|                               | Geburtsdatum<br>Geburtsdatum                                                                                    |
| Players                       |                                                                                                    |
| riayei                        | ert la la la la la la la la la la la la la                                                                      |
|                               | 13 🔺                                                                                                    |
|                               |                                                                                                    |
|                               |                                                                                                    |
|                               |                                                                                                    |
|                               |                                                                                                    |
|                               |                                                                                                    |
|                               |                                                                                                    |
|                               |                                                                                                    |
|                               |                                                                                                    |
|                               |                                                                                                    |
|                               |                                                                                                    |
|                               | Übernehmen Abbrechen                                                                                            |
| Berechtigungen                | Creation Anzeigefelder auswählen Vorschau                                                                       |
| Kontingent                    | Chillerdeten (Relicion Constinue) aldul     Allzeigeretuer auswahlen     Voischau     Listeien     Zuruchseizen |
|                               |                                                                                                    |
| 🐉 Start 🔰 🙆 🖉                 |                                                                                                    |
| <b>1</b> 1                    | Nicht verbunden - Bla 🕅 Dokument 1 - Microsof 🧖 e*5A.professional - L Desklop durchsuchen 🔎 🥥 🖉 🥥 🗞 08.10.2012  |

| 🥘 e*SA. professional - La     | nd Oberösterreich (Echtdaten)                                                                                                    |                                                                                                    |
|-------------------------------|----------------------------------------------------------------------------------------------------|----------------------------------------------------------------------------------------------------|
| <u>D</u> atei Extras <u>?</u> |                                                                                                    |                                                                                                    |
| Änderungsdienst               | Report Player                                                                                                    | e*SA. professional                                                                                                    |
| Personenverwaltung            | Callegemeine E     Allgemeine E                                                                                                    | vaten                                                                                                    |
| Stundenplan                   | Adressiste (quer) - aktuell Name des                                                                                                    | Reports Klassenliste (mit Schulstufe)                                                                                                    |
| Ausbildungsprogramm           | - 🔂 Adressliste m/w (ab 2003/04) 📃 🛛 Name der K                                                                                                    | ategorie Schülerverwaltung                                                                                                    |
| Nachrichten                   | — 🗋 Adressliste m/w - aktuell 🛛 🔹 Name des S                                                                                                    | chemas LeistungsGruppenLIVE                                                                                                    |
| Zeugnis                       | - D Bescheide / Entscheidungen - CSV                                                                                                    |                                                                                                    |
| Reporting                     | Optionen                                                                                                    |                                                                                                    |
|                               | Alassenliste (mit Leistungsgruppen)     Alassenliste (mit Schulstufe)     Alassenliste (mit Schulstufe)     Alassenliste (mit Telefonnummern)     Alassenliste (mit Telefonnummern) | at CSV V                                                                                                    |
| Player                        | Liste der Ein-/Umsturfungen - aktuell Mitteilung gemäß SchUG § 19, Z 3a Mitteilung gemäß SchUG § 19, Z 4 Mitteilung gemäß SchUG § 18, Z 4 Mitteilung gemäß SchUG § 48 Namensliste - aktuell Namensliste m/w - aktuell Namensliste m/W - aktuell Nichterfüllung AHS-Kriterien Notenblatt OÖ Wintersportwoche SFF (Schülerexport) - CSV Schüler/innen (GTS) - aktuell Schüler/innen (GTS) - aktuell Schüler/innen (GTS) - aktuell Schüler/innen (Tas) - aktuell Schüler/innen (Tas) - aktuell Schüler/innen (Tas) - aktuell Schüler/innen (Tas) - aktuell Schüler/innen (Tas) - aktuell Schüler/innen nach Status                                                                                                    | Beispieleingabe Verknüpfung erster Wert<br>It. Auswahliste gleich 2012/2013<br>It. Auswahliste gleich 2a<br>It. Auswahliste gleich 2a<br>It. Auswahliste gleich 2a<br>It. Auswahliste gleich 2a<br>It. Auswahliste gleich 2a                                                                                                    |
| Berechtigungen                | Chüler/innen nach Wohnort - aktuell                                                                                                    | Anzeigefelder auswählen Erstellen Zurücksetzen                                                                                                    |
| Kontingent                    | Construction (Reliation Sonstruct) ettui                                                                                                    |                                                                                                    |
| 🛃 Start 🛛 🤨 🏈                 | 🖸 😒 🚳 🔄 🐑 🗊 🐔 🖤 🗶<br>ht verbunden - Bla 🕅 Dokument 1 - Microsof 🛛 🛺 e*SA.profession                                                                                                    | al - L Desktop durchsuchen<br>Desktop durchsuchen<br>Desktop dur |

| 🙋 e*S         | 28 **SA professional - Land Oberösterreich (Echtdaten)         Per         Speichern in         2012_13         Ib.cov         Zaletriverwallung         Verweindele D         Deskop         Deskop         Descherenovoh) - SV         De |                       |                                                               |           |                |                                      |                        |
|---------------|----------------------------------------------------------------------------------------------------|-----------------------|---------------------------------------------------------------|-----------|----------------|--------------------------------------|------------------------|
| <u>D</u> atei | Extrac 2                                                                                                    |                       |                                                               |           |                |                                      |                        |
|               | CSV speichern                                                                                                    |                       |                                                               |           | ?⊻             |                                      | e*SA.professional      |
| Pe            | Spejchern in:                                                                                                    | 2012_13               | ~                                                             | G 🟚 📂 🖽   |                |                                      |                        |
|               |                                                                                                    | (S)                   |                                                               |           |                |                                      |                        |
|               | à                                                                                                    | 1b.csv                |                                                               |           |                | Klassenliste (mit Schulstufe)        |                        |
| Aus           | Zuletzt                                                                                                    | 2012_Namenslisten.csv |                                                               |           |                | Schülerverwaltung                    |                        |
|               | verwendete D                                                                                                    |                       |                                                               |           |                | LeistungsGruppenLIVE                 |                        |
|               |                                                                                                    |                       |                                                               |           |                |                                      |                        |
|               | Desktop                                                                                                    |                       |                                                               |           |                |                                      |                        |
|               | Doortop                                                                                                    |                       |                                                               |           |                |                                      |                        |
|               |                                                                                                    |                       |                                                               |           |                |                                      |                        |
|               |                                                                                                    |                       |                                                               |           |                |                                      |                        |
|               | Eigene Dateien                                                                                                    |                       |                                                               |           |                |                                      |                        |
|               |                                                                                                    |                       |                                                               |           |                | spieleingabe Verknüpfung erster Wert |                        |
|               |                                                                                                    |                       |                                                               |           |                | Auswahlliste gleich                  |                        |
|               | Arbeitsplatz                                                                                                    |                       |                                                               |           |                | kuswahlliste gleich 2a               |                        |
|               |                                                                                                    |                       |                                                               |           |                | uswahliste gleich                    |                        |
|               |                                                                                                    | Dateiname: 2012_2     | la_N+GEB                                                      | ×         | Speichern      |                                      |                        |
|               | Netzwerkumgeb                                                                                                    | Dateityp: Allo Da     | teien (*.*)                                                   | *         | Abbrechon      |                                      |                        |
| '             |                                                                                                    | - 🗋 Noten             | blatt                                                         |           |                |                                      |                        |
|               |                                                                                                    | – 🗋 oö w              | intersportwoche                                               |           |                |                                      |                        |
|               |                                                                                                    | - 🗋 SPF (3            | Schülerexport) - CSV                                          |           |                |                                      |                        |
|               |                                                                                                    | - 🗋 Schul             | besuchsbestätigung                                            |           |                |                                      |                        |
|               |                                                                                                    | - 🗋 Schül             | er/innen (GTS) - aktuell                                      |           |                |                                      |                        |
|               |                                                                                                    | - Schul               | er/innen (GIS-Gruppen) - ak                                   | tuol      |                |                                      |                        |
|               |                                                                                                    | - Schül               | ervinnen (imprungen,) - akt<br>ervinnen (i aufbahn) - aktuell |           |                |                                      |                        |
|               |                                                                                                    | - 🗋 Schül             | er/innen nach Status                                          |           |                |                                      |                        |
| I             | Berechtigungen                                                                                                    | — 🗋 Schül             | er/innen nach Wohnort - aktu                                  | uelllei   |                |                                      |                        |
|               | Kontingent                                                                                                    |                       | erdeten (Religion Sonstiges)                                  |           |                | Anzeigefelder auswählen              | Erstellen Zurücksetzen |
|               |                                                                                                    |                       |                                                               |           |                |                                      |                        |
| 🦺 S           | Start 💦 😰                                                                                                    | 6 🛛 😒 🛯 🖕 🦻           | 🗈 🐔 🖾 🕺                                                       |           |                |                                      | DE 🚳 🗭 🖬 🏈 🖶 10:30     |
|               | -                                                                                                    | Nicht verbunden - Bla | Dokument1 - Microsof                                          | 🧑 e*SA.pr | ofessional - L | Desktop durchsuchen                  | An V 20 5 08.10.2012   |

## Der Report wurde erfolgreich erstellt/ OK

|    | 2012_20_111.0 |            |            |         |     |   |   |     |   |    |            |           |       |
|----|---------------|------------|------------|---------|-----|---|---|-----|---|----|------------|-----------|-------|
|    | A             | В          | С          | D       | E   | F | G | H I | J |    | K          | L         |       |
| T  | Schüler/in    |            | geb.       |         |     |   |   |     |   |    |            |           |       |
| 2  | DIETZ         | Lukas      | 04.01.2005 |         |     |   |   |     |   |    |            |           |       |
| 3  | DOMINIK       | Christoph  | 23.05.2005 |         |     |   |   |     |   |    |            |           |       |
| 4  | HAAS          | David      | 12.01.2005 |         |     |   |   |     |   |    |            |           |       |
| 5  | HAAS          | Jakob      | 12.01.2005 |         |     |   |   |     |   |    |            |           |       |
| 6  | HAGER         | Emily      | 10.09.2005 |         |     |   |   |     |   |    |            |           |       |
| 7  | HOFF          | Alexander  | 12.02.2005 |         |     |   |   |     |   |    |            |           |       |
| 8  | KEMPL         | Anna       | 06.06.2005 |         |     |   |   |     |   |    |            |           |       |
| 9  | KREILHUBER    | Nico       | 23.10.2004 |         |     |   |   |     |   |    |            |           |       |
| 10 | KRISTOF       | Noah       | 30.10.2003 |         |     |   |   |     |   |    |            |           |       |
| 11 | MARJANOVI     | Marcel     | 19.11.2004 |         |     |   |   |     |   |    |            |           |       |
| 12 | MOHR          | Cecile     | 12.05.2005 |         |     |   |   |     |   |    |            |           |       |
| 13 | NINIC         | Ella       | 09.12.2004 |         |     |   |   |     |   |    |            |           |       |
| 14 | PFEIFFER      | Nina       | 27.04.2005 |         |     |   |   |     |   |    |            |           |       |
| 15 | STEIER        | Sarah      | 15.12.2004 |         |     |   |   |     |   |    |            |           |       |
| 16 | STOCKHAMN     | Robert     | 02.04.2005 |         |     |   |   |     |   |    |            |           |       |
| 17 | STRASSER      | Anna       | 13.12.2004 |         |     |   |   |     |   |    |            |           |       |
| 18 | THOMAS        | Maximilian | 03.08.2005 |         |     |   |   |     |   |    |            |           |       |
| 19 |               |            |            |         |     |   |   |     |   |    |            |           |       |
| 20 |               |            |            |         |     |   |   |     |   |    |            |           |       |
| 21 |               |            |            |         |     |   |   |     |   |    |            |           |       |
| 22 |               |            |            |         |     |   |   |     |   |    |            |           |       |
| 23 |               |            |            |         |     |   |   |     |   |    |            |           |       |
| 24 |               |            |            |         |     |   |   |     |   |    |            |           |       |
| 25 |               |            |            |         |     |   |   |     |   |    |            |           |       |
| 26 |               |            |            |         |     |   |   |     |   |    |            |           |       |
| 27 |               |            |            |         |     |   |   |     |   |    |            |           |       |
| 28 |               |            |            |         |     |   |   |     |   |    |            |           |       |
| 29 |               |            |            |         |     |   |   |     |   |    |            |           |       |
| 30 |               |            |            |         |     |   |   |     |   |    |            |           |       |
| 31 |               |            |            |         |     |   |   |     |   |    |            |           |       |
| 32 |               |            |            |         |     |   |   |     |   |    |            |           |       |
| M  | ♦ ► ► 2012    | _2a_N+GEB  | 2          |         |     |   |   |     |   |    |            |           |       |
| -  | Start         | 0 6        | 🖎 🙆 😂 🖸    | ) 🔝 🐔 ( | W 🗶 |   |   |     |   | DE | 82 B(      | 10 🛛 🕄    | 0:58  |
|    |               |            |            |         |     |   |   |     |   |    | (m) () (3) | 🔁 🧊 🛛 Mor | ntag. |

Datei speichern unter: .xls oder .xlsx – damit bleiben Änderungen im LAYOUT erhalten.

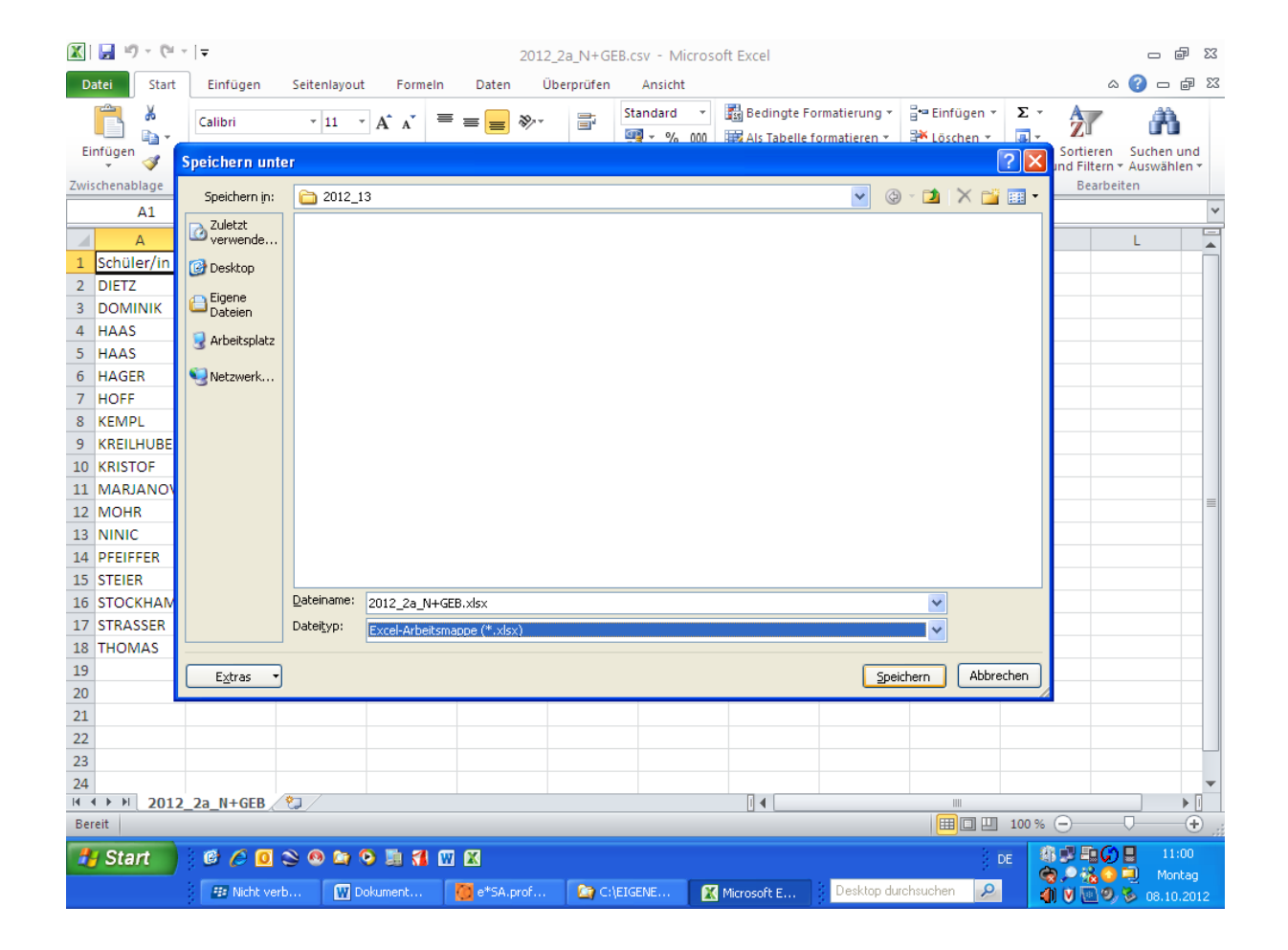